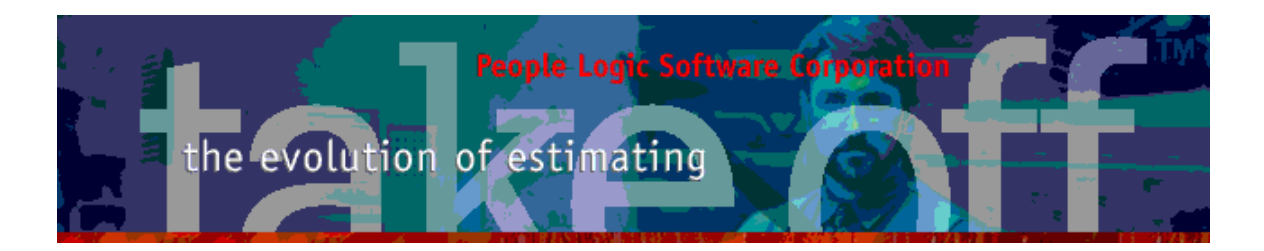

Update Bulletin 2.10.5.2

#### Hello

Many updates of the past have been requested by various users and have finally made their way to your runtime version. A brief summary of the highlights are shown below.

| Admin            | .2 |
|------------------|----|
| MathStuff        | .2 |
| Takeoff          | .3 |
| Detail pane      | .3 |
| Status Bar       | .3 |
| Location Status  | .3 |
| Item Replace     | .5 |
| Mullti-Edit      | .6 |
| Plan Lock        | .7 |
| Summary          | .7 |
| PlanExplorer     | .8 |
| PlanViewer       | .9 |
| Hyperlinks       | .9 |
| PinViewer        | 4  |
| PlanRoom         | 5  |
| Fix Captions1    | 5  |
| Reports1         | 7  |
| Svstem1          | 8  |
| Graphics1        | 8  |
| Backups          | 8  |
| Missing Projects | 9  |

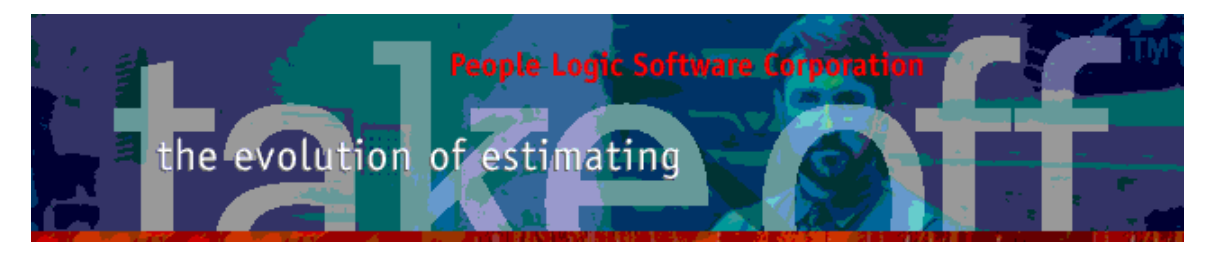

# Admin

PinViewer link added to Material Spec page. Both images are combined as one.

| 😢 Edit Mater          | al                           | 2 🛛                                                                                                    |
|-----------------------|------------------------------|----------------------------------------------------------------------------------------------------|
| Blum 125 deg          | slip on                      | Material: \$2.25/Each [\$2.25/Each]<br>Labor : \$0.00/Each [\$0.00/Each]                                |
| Material              | Composites Labo              | or Spec                                                                                                 |
| Clip import<br>Suppli | er Hemsely Distributors      | tege mode up of<br>higge orm (1) higge<br>up of the ge mode up of<br>higge orm, plue<br>linge plote (3) |
| a. Au                 | Hemsely Distributors<br>Atte | and reason for the survey of the second second                                                          |

# MathStuff

Editing names where many expression are affected results in a progress bar.

| Qty_cha Name:<br>Qty_coa        | Qty_elbow_catches_aw         |
|---------------------------------|------------------------------|
| Qty_dus Description:            | Elbow catch at pr locked drs |
| - Qty_elbo<br>- Qty_Enc Export: |                              |
| Qty_Exti                        | Zero_to_35                   |
| - Qty_fixe                      |                              |
| - Qty_hor:                      |                              |
| - Qty_non<br>- Qty_hon          | Save Cancel Help             |
| Qty_hor                         |                              |
| Qty_intermediate_gbl            | 11                           |
| - Qty_invisible_seams           | 12                           |
|                                 | 12                           |

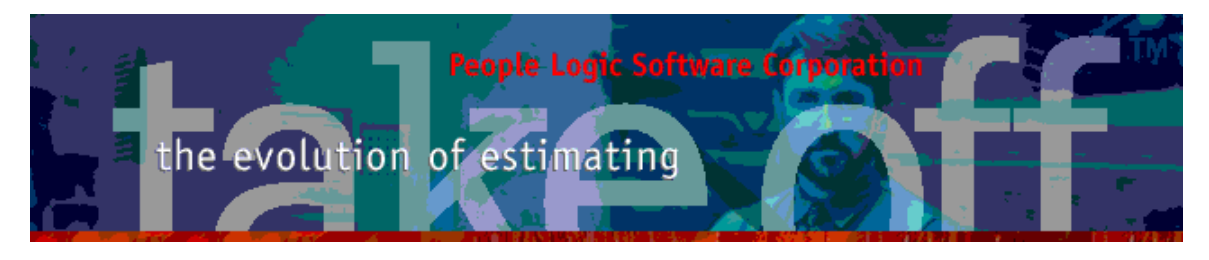

## Takeoff

## Detail pane

**Includes Sell Amount** 

| MATERIAL<br>LABOR<br><b>COST</b> | = \$86.23<br>= \$327.41<br>= <b>\$413.64</b> |                  |
|----------------------------------|----------------------------------------------|------------------|
| SELL                             | = \$423.98                                   |                  |
| SIZE                             | = 30.00[W] x 28.75[H] x 2                    | 4.00[D]          |
| ptions                           |                                              |                  |
| How many finish                  | ned ends                                     | = 0              |
| How many shell                   | ves adjustable                               | = Def_shelf_base |
| How many shell                   | ves fixed                                    | = 0              |
| How many shell                   | ves roll-out                                 | = 0              |
| How much extra                   | a shop labor (hr)                            | = 0.0            |
| Is this item lock.               | able = No                                    |                  |
| What is the side                 | e extension @FE                              | = 00             |
|                                  |                                              |                  |

### Status Bar

Status bar(pane 1) has been made wider and include 4 levels of location path. Paths which are too wide to fit are truncated from the middle as ".."

LOCATION 009- Southern Millwork \_Cabinetry\ F - Kitchen Rm 155\ Elev West 1 Line Items.

### **Location Status**

Button *Status Edit* has been moved back to the top toolbar to make room for button Plan Explorer. All buttons on toolbar now relate to node items.

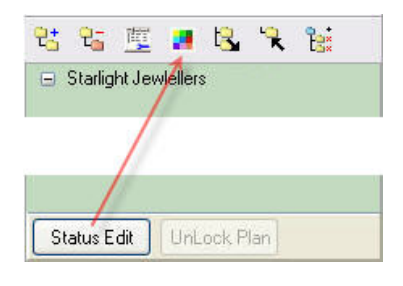

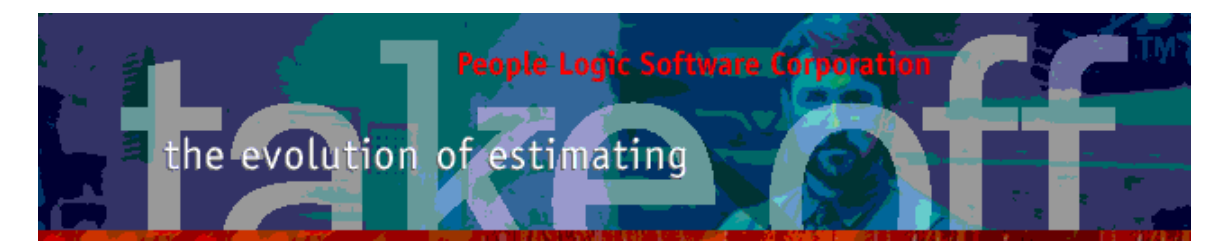

Tagging locations with similar names has been added to Status editor.

Example: Tag all Mini Bars.

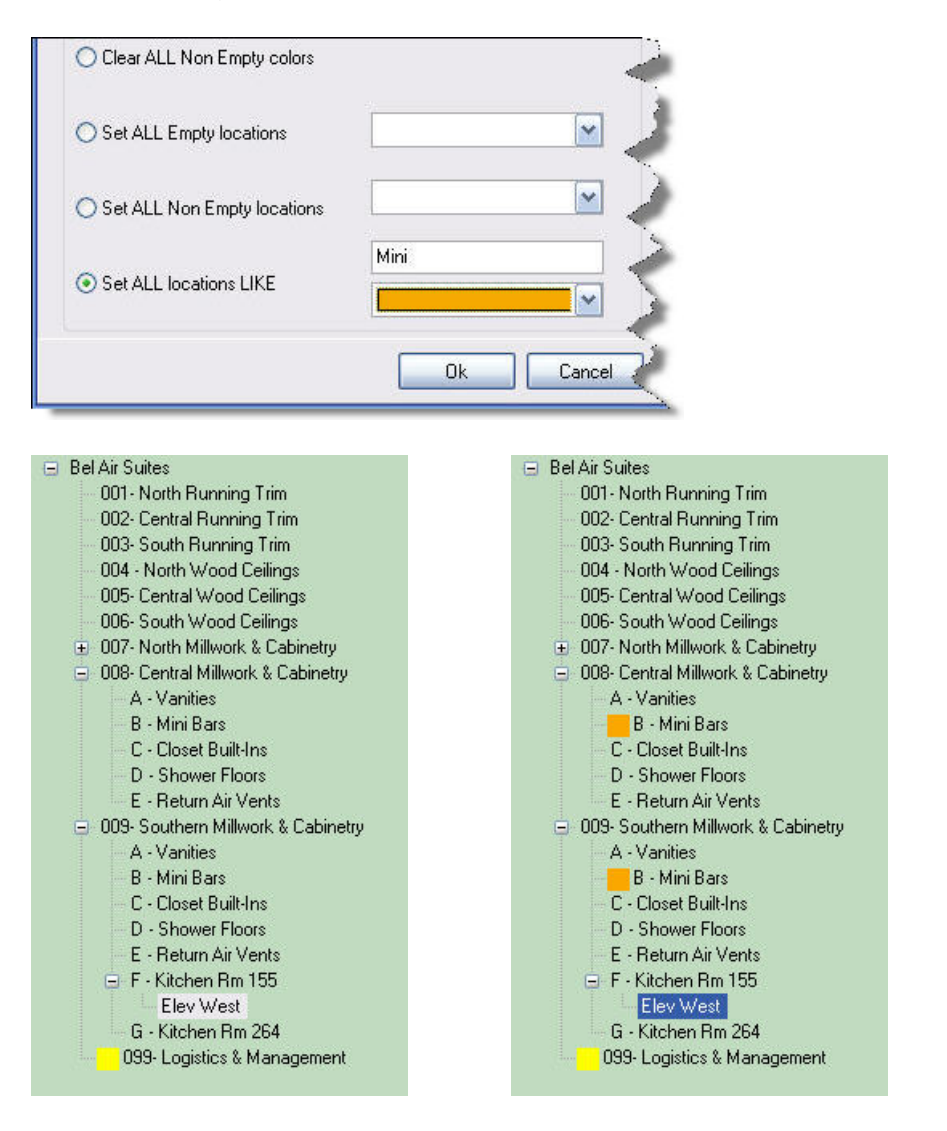

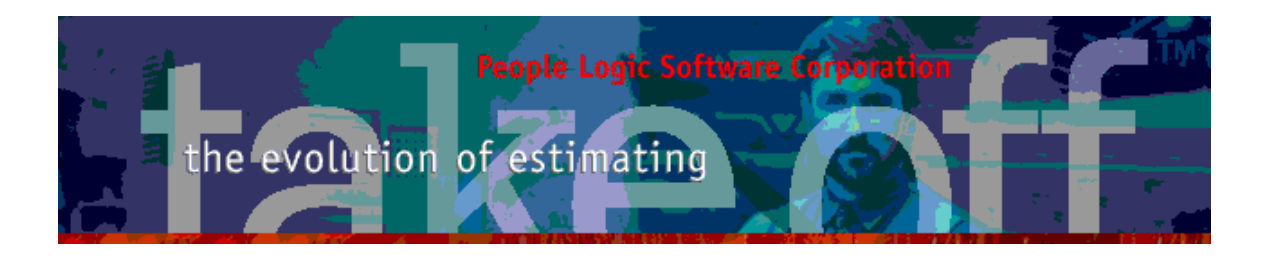

### Item Replace

Takeoff line items may now be *Replaced* with other items within the same library instead of first *Deleting* then *Adding* again.

| /           | Qty | Units | Product        |                | Width               | Height | Depth | Finish ` |
|-------------|-----|-------|----------------|----------------|---------------------|--------|-------|----------|
| <u>ک</u> لا | 2   | Each  | 102 2 Door     |                | 34                  | 34.5   | 24    | PT-03    |
| 30 📯        | 1   | Each  | 3/4" ACX Sub-T | ор             | 68                  | 0      | 24    | Doug Fir |
| ) 🖬         | 1   | Each  | 101 1 Door     |                | 24                  | 34.5   | 24    | PT-03    |
| 2           | 1   | Each  | 3/4" ACX Sub-T |                |                     | 0      | 24    | Doug Fir |
| 5 🖬         | 2   | Each  | 101 1 Door     | Add            | Ins                 | 34.5   | 24    | PT-03 4  |
| 4           | 1   | Each  | 3/4" ACX Sub-T | Edit           | F2                  | 0      | 24    | Doug Fir |
| 5.1         | 1   | Each  | 102 2 Door     | Delete         | e Del               | 34.5   | 24    | PT-03    |
| 6           | 1   | Each  | 3/4" ACX Sub-T | Repla          | ce with             | 0      | 24    | Doug Fir |
| 1 🗖         | 1   | Each  | 102 2 Door     |                | and a second second | 34.5   | 24    | PT-03 🃢  |
| 8. 2        | 1   | Each  | 3/4" ACX Sub-T | Clo <u>n</u> e |                     | 0      | 24    | Doug Fir |
| 9           | _ 1 | Each  | 101 1 Door     | Copies         | 1                   | 34.5   | 24    | PT-03,-  |
|             | 1.1 | Each  | 3/4" ACX SIG.I | and have       |                     | A      |       | Rour     |

Example - Replace with a Metal clad top from the same Countertop library. All properties will be preserved except for options.

| Replac   | e Tops_Vanites\3/4"ACX Sub-Top     | REX |
|----------|------------------------------------|-----|
| With     | Buyout\ Metal clad                 |     |
| 🖃 Top    | os & Vanites                       |     |
| <u>ب</u> | B.O FSC Core LP Tops               |     |
| -        | Buyout                             |     |
|          | - ADA Stone Lav Top w/Splash       |     |
|          | Butcher block                      |     |
|          | - Cove top                         |     |
|          | - Cove top bar                     |     |
|          | E poxy top                         |     |
|          | Metal clad                         |     |
|          | Collinge                           |     |
|          | Solid autoop                       |     |
|          | Stone Credenza Top w/Splash        |     |
| ÷.       | Foveton                            |     |
| ÷.       | Custom                             |     |
|          | Fin WD Tops/Ledges                 |     |
| ÷.       | Self edge                          |     |
| ±        | Solid Surface Tops                 |     |
|          | Stainles Steel Tops                |     |
| <b>±</b> | Vanities-Lav Tops                  |     |
| Warn     | ing - option values will be reset. |     |
|          |                                    |     |

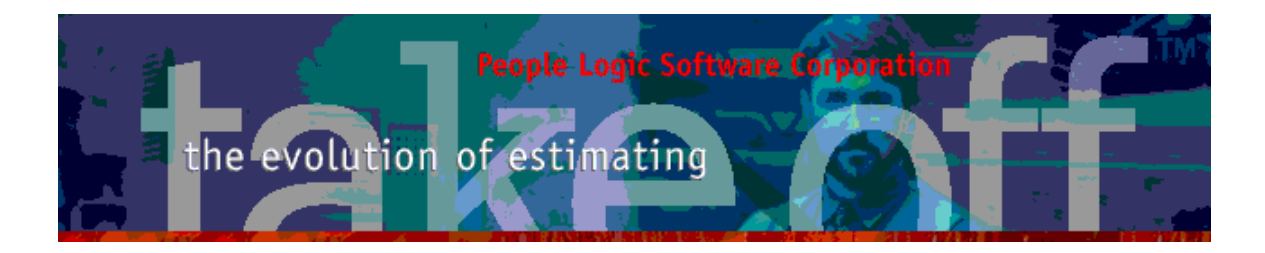

#### Recalc item when done.

| 7       | Qty    | Units    | Product                                                                                                    | Width       | Height                                  | Depth | Finish        |
|---------|--------|----------|----------------------------------------------------------------------------------------------------|-------------|-----------------------------------------|-------|---------------|
| 79 🖸    | 1      | 2 Each   | 102 2 Door                                                                                                    | 34          | 34.5                                    | 24    | PT-03         |
| -5080 😭 |        | 1 Each   | 3/4" ACX Sub-Top                                                                                                | 68          | 0                                       | 24    | Doug Fir      |
| 5081 🚺  | 1      | 1 Each   | 101 1 Door                                                                                                    | 24          | 34.5                                    | 24    | PT-03         |
| 5082 🤜  |        | 1 Linft. | Metal clad                                                                                                    | 24          | 0                                       | 24    | Doug Fir      |
| 483 🖸   |        | 2 Each   | 101 1 Door                                                                                                    | 27          | 34.5                                    | 24    | PT-03         |
| 84.     |        | 1 Each   | 3/4" ACX Sub-Top                                                                                                | 55          | 0                                       | 24    | Doug Fir      |
| -       | 1 mars | 1 mch.   | 1 Provide and the second second second second second second second second second second second second second se | and a start | ~~~~~~~~~~~~~~~~~~~~~~~~~~~~~~~~~~~~~~~ | 4     | Phone Musical |

### Mullti-Edit

Options may now be edited during a Multi-Edit selection. Common options will be identified and shown on the *Options* page. {a maximum of 500 line items are allowed for option editing.}

| Qty       | Units    | Product          |         | Width   | Height | Depth | Finish     |
|-----------|----------|------------------|---------|---------|--------|-------|------------|
| <u>ت</u>  | 2 Each   | 102 2 Door       | 1       | 34      | 34.5   | 24    | PT-03      |
| 4         | 1 Each   | 3/4" ACX Sub-Top |         | 68      | 0      | 24    | Doug Fir 🧃 |
| 1         | 1 Each   | 101 1 Door       |         | 24      | 34.5   | 24    | PT-03      |
| 7         | 1 Linft. | Metal clad       |         | 24      | 0      | 24    | Doug Fir   |
| 11        | 2 Each   | 101 1 Door       | 13      | 27      | 34.5   | 24    | PT-03      |
| 4         | 1 Each   | 3/4" ACX Sub-To  | Add     | Ins     | 0      | 24    | Doug Fir   |
| <u> 4</u> | 1 Each   | 102 2 Door       | Edit    | F2      | 34.5   | 24    | PT-03      |
| 4         | 1 Each   | 3/4" ACX Sub-To  | Delet   | e De    | 0      | 24    | Doug Fir   |
| <u>A</u>  | 1 Each   | 102 2 Door       | Denla   | ce with | 34.5   | 24    | PT-03      |
| 1 con     | 1 Each   | 3/4" ACX Sub-To  | - Kepia | www.    | 0      | 24    | Roug-Eir   |

| General   | Options | Costs             | Sell           | Tracker |        |   |
|-----------|---------|-------------------|----------------|---------|--------|---|
| Category  | D       | escription        |                |         | Choice |   |
| Category1 | H       | ow many finishe   | d ends         |         |        |   |
|           | He      | ow many shelve    | s adjustable   |         | 0      |   |
|           | H       | ow many shelve    | s fixed        |         |        |   |
|           | H       | ow many shelve    | s roll-out     |         |        |   |
|           | H       | ow much extra s   | hop labor (hr) |         |        |   |
|           | ls      | this item lockab  | le             |         | Yes    | ~ |
|           | W       | hat is the side e | xtension @FE   |         |        |   |

No common option case:

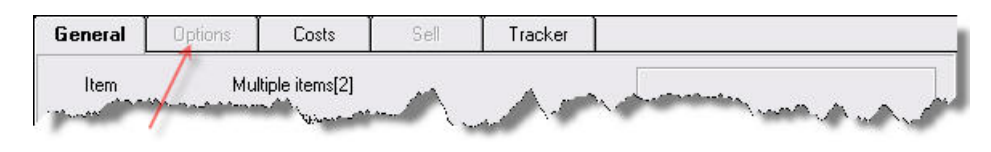

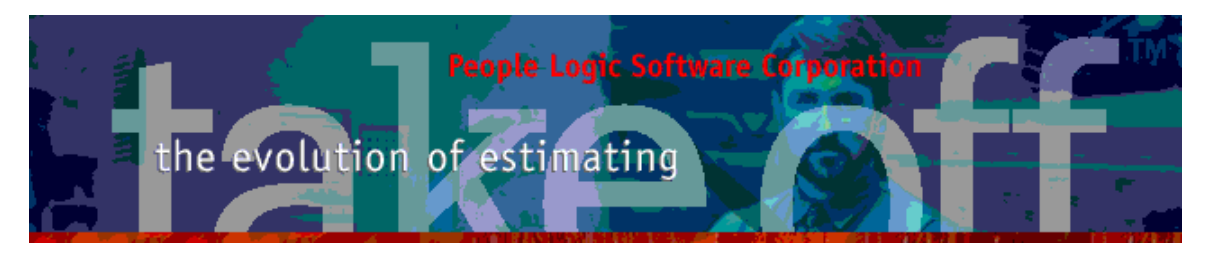

## Plan Lock

Plan Lock/Unlock has been reworked to ensure that between project changes the lock setting is reset to the current Preference of "Plans Showing" (or not). (Similar attention has been given to button "*Show sub-locations*")

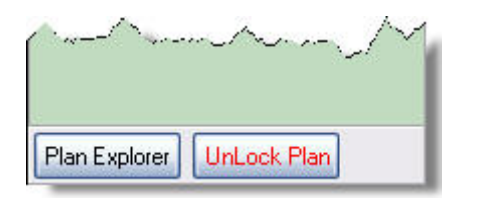

### Summary

Summary page includes sum by Product library.

| Qty      | UOM      | Product                |                             | Material        | Labor                                                                                                    |
|----------|----------|------------------------|-----------------------------|-----------------|----------------------------------------------------------------------------------------------------|
| 9452.00  | Linft.   | 02 - Base B/O 8" B/    | 0 Primed                    | \$27,883.40     | \$69,306.79                                                                                                    |
| 18562.00 | Linft.   | 05 - Casing B/O        |                             | \$26,205.18     | \$119,075.23                                                                                                    |
| 2504.00  | Linft.   | 06 - Casing B/O        | <ul> <li>Product</li> </ul> | \$3,593.98      | \$16,063.16                                                                                                    |
| 1020.00  | Linft.   | 06.1 - Casing 3/4 x 2  | Product Lib                 | rary \$1,275.00 | \$6,543.30                                                                                                    |
| 1.00     | Each     | 100 Open               | Location                    | \$79.64         | \$687.08                                                                                                    |
| 29.00    | Each     | 101 1 Door             | WorkOrder                   | \$2,480.76      | \$9,081.59                                                                                                    |
| 15.00    | Each     | 102 2 Door             | Devision                    | \$1,874.21      | \$5,362.96                                                                                                    |
| 2.00     | Each     | 152 Sink 2 Door        | Revision                    | \$237.98        | \$922.65                                                                                                    |
| 1282.00  | Linft.   | 19 - Trim at Ceiling B | /0                          | \$3,856.26      | \$11,955.78                                                                                                    |
| 1.00     | Each     | 2 Door - 30BC - H30    |                             | \$86.23         | \$327.41                                                                                                    |
| 2.00     | Each     | 2 Dwr Bunker           |                             | \$174.86        | \$721.78                                                                                                    |
| 59443.00 | Linft.   | 20 - Special Mldg 1    |                             | \$125,879.29    | \$399,740.67                                                                                                    |
| 1.00     | Each     | 233 3 File             |                             | \$137.89        | \$405.28                                                                                                    |
| 2.00     | Each     | 240 4 Wide drw         |                             | \$305.35        | \$856.92                                                                                                    |
| 2.00     | Each     | 254 4 Drw              |                             | \$194.14        | \$805.32                                                                                                    |
| 1.00     | Each     | 3 Dwr Unit             |                             | \$174.10        | \$443.27                                                                                                    |
| 32.00    | Each     | 3/4" ACX Sub-Top       |                             | \$497.28        | \$4,577.63                                                                                                    |
| 10.00    | Each     | 301 1 Door             |                             | \$891.62        | \$3,013.37                                                                                                    |
| 14.00    | Each     | 302 2 Door             |                             | \$1,837.90      | \$4,603.22                                                                                                    |
| 3.00     | Each     | 324 2 Door S&R gla:    | 35                          | \$1,036.74      | \$1,691.40                                                                                                    |
| 166.00   | Linft.   | 4/4 S4S To Make P      | rofile                      | \$728.82        | \$1,647.45                                                                                                    |
|          | Frahaman | Francisco La           | here and a second second    | AL.053          | we go and the second second se |

| Qty        | UOM   | Product Library    | Material     | Labor                   |
|------------|-------|--------------------|--------------|-------------------------|
| 1.0        | 00    | Cab FSC            | \$86.23      | \$327.41                |
| 133.0      | )0    | Cab WIC            | \$10,551.21  | \$33,602.23             |
| 376.0      | )0    | Casino-Hospitality | \$37,312.33  | \$114,015.44            |
| 99593.0    | )0    | Lumber             | \$246,226.72 | \$736,878.89            |
| 288.0      | )0    | Manufacturing      | \$0.00       | \$5,760.00              |
| 188.0      | )0    | Millwork           | \$1,845.87   | \$10,693.99             |
| 1590.0     | 00    | Specialty Items    | \$5,100.99   | \$28,079.40             |
| 33.0       | 00    | Tops & Vanites     | \$508.23     | \$4,634.60              |
| 5780.0     | 00    | _Gen Con           | \$44,951.61  | \$84,016.00             |
| A AMAGE AN | . Ann | A second second    | A my prime   | A. A. marine & Strating |

People Logic Software Corp. Phone: 250.475.1392 Fax: 250.475.0792 info@peoplelogicsoftware.com www.peoplelogicsoftware.com

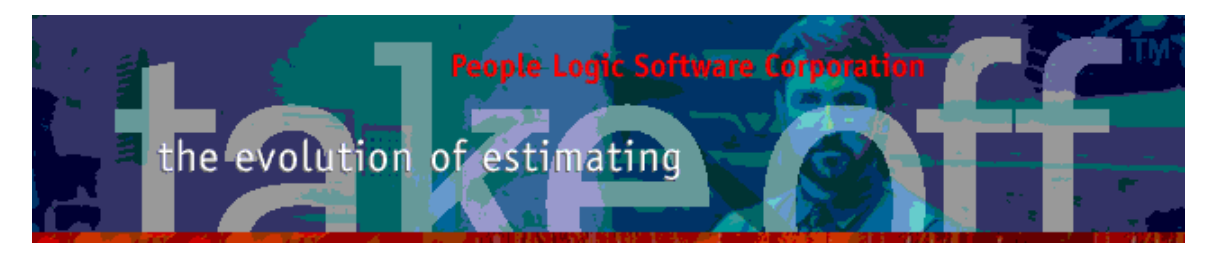

### PlanExplorer

A new concept is the ability to navigate to takeoff items using the viewports attached to drawings per location. Thus, the reverse of traversing from the location outline to items and drawings.

Plan Explorer is launched from a new button on the bottom of the location outline.

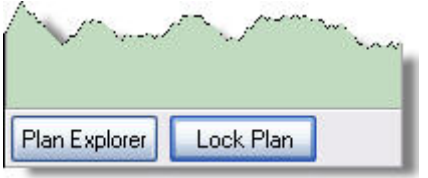

This dialog may remain open on another monitor as an Explorer and is even allowed to float over takeoff. All plans are shown along with the viewports(red) per page. By hovering around a viewport it will become selected in yellow and its corresponding location may be found by clicking the black arrow. If plans are unlocked then its associated TAB will be selected also.

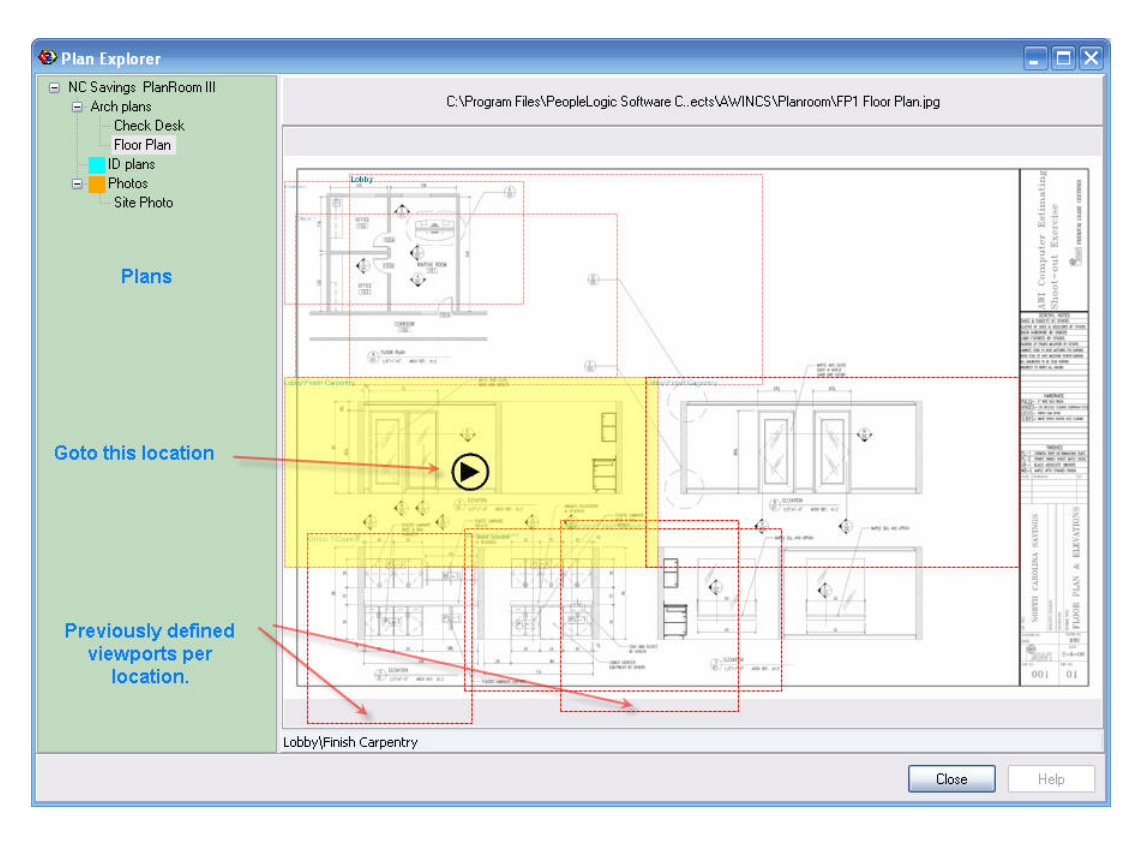

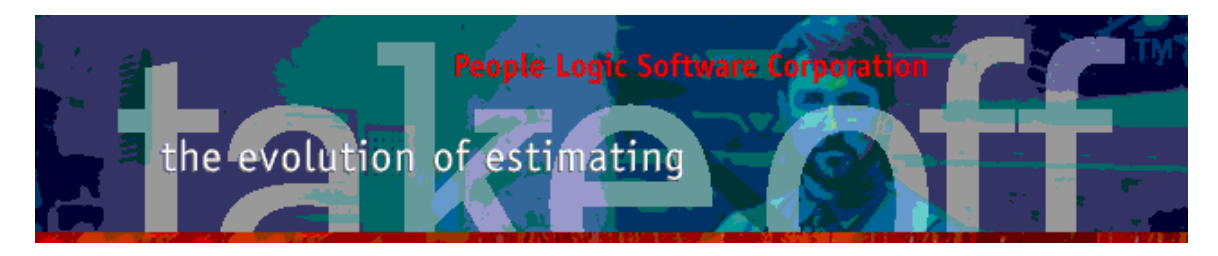

Clicking Plan Explorer does:

- 1. Locate and select location(Room)
- 2. Locate and select planViewer drawing TAB if plans are Unlocked.

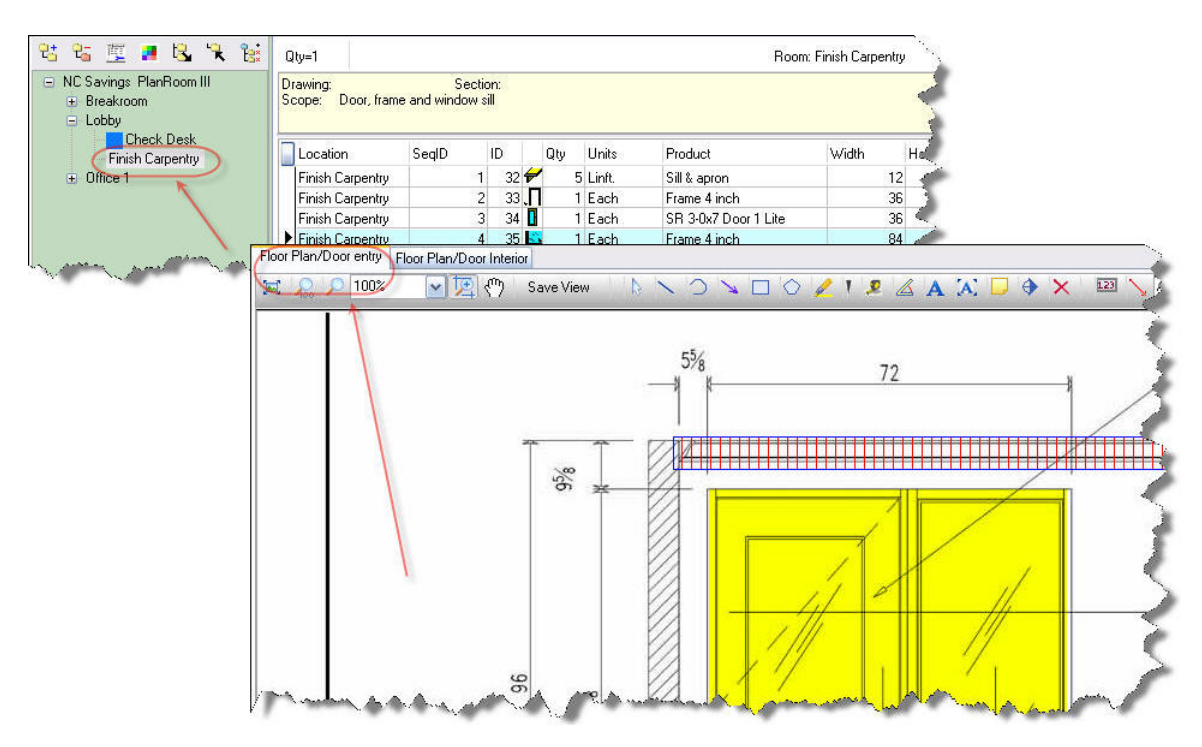

# PlanViewer

## Hyperlinks

Inter page links are possible to other pages within your planRoom registry. These may be either drawing files, regions within drawings or **pdf** page links.

Select the Hyperlink tool and then click on a position within the open drawing to place the link. The link will be placed as a shaded circle which may later be repositioned.

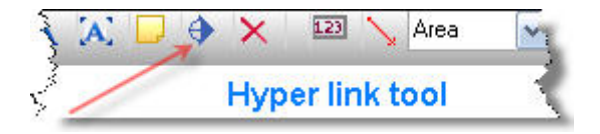

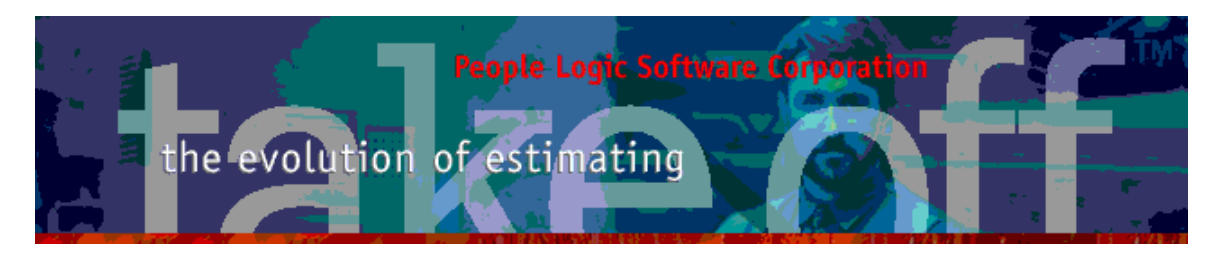

First select the type of link which will provide a filtered list of target files.

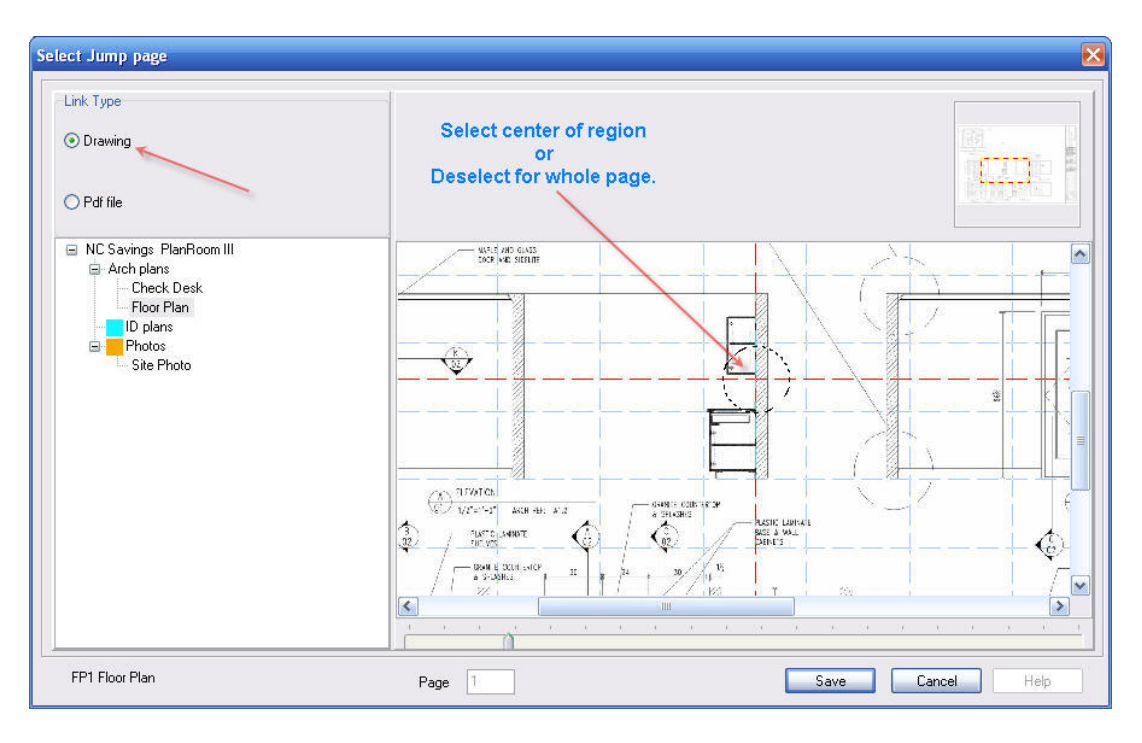

Drawing files allow optional selection of a region center within the drawing. The center point may be changed by clicking somewhere else or "right-clicking" to remove. Without a region point the whole drawing will later show. Click *Save* when done.

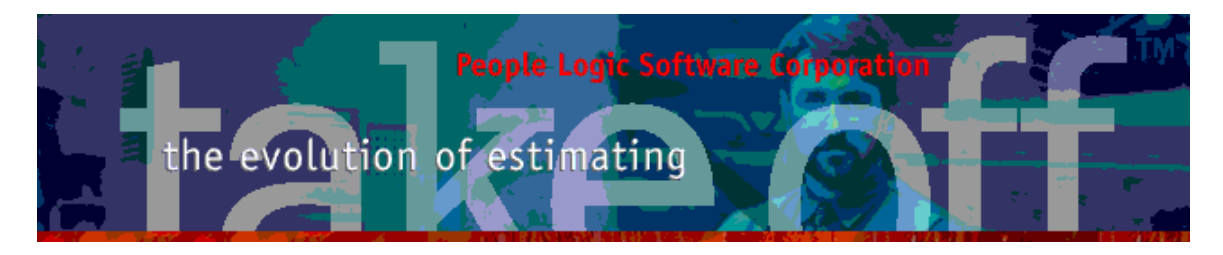

Selection handles will remain to allow positioning. Later the object may be selected or deleted as any other object. Modifying the link first requires selection of the circle to show selection handles followed by double clicking selection. Avoid clicking on the black jump arrow while to are trying to edit.

Once done, moving the mouse over the hyperlink will show the *Jump* arrow. Click the arrow and the pinViewer will appear if not yet showing and then load the linked drawing.

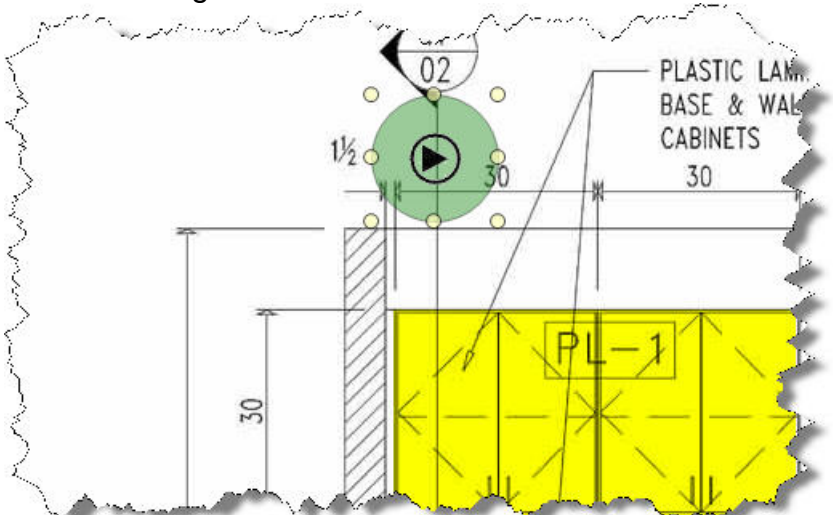

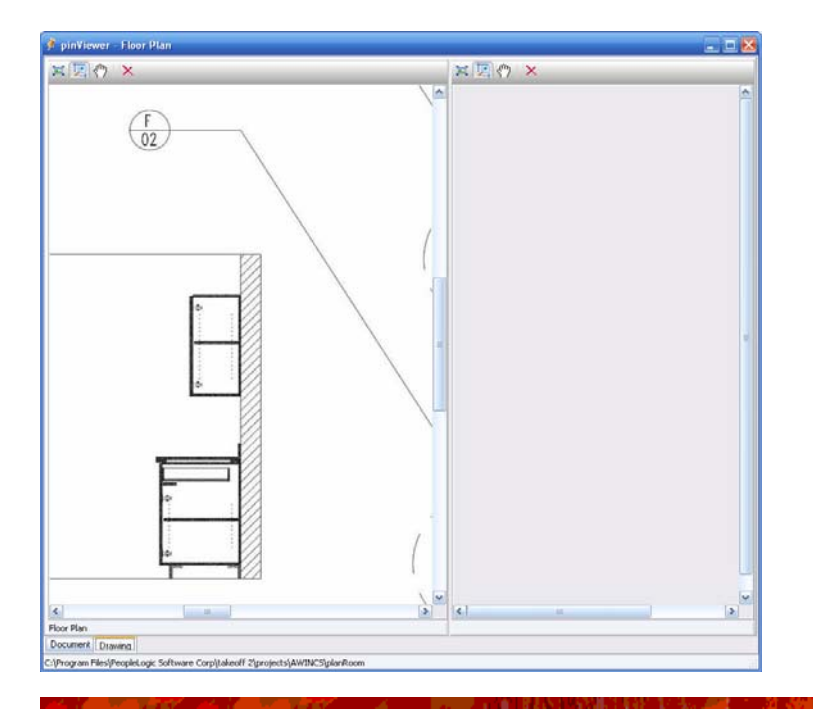

People Logic Software Corp. Phone: 250.475.1392 Fax: 250.475.0792 info@peoplelogicsoftware.com www.peoplelogicsoftware.com

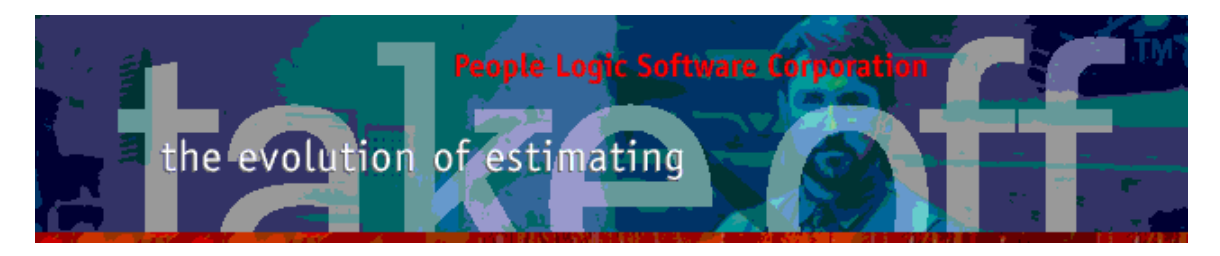

Pdf links are done using the same Hyperlink tool. Change type to Pdf file and optionally select start page if different than page one. There is no preview.

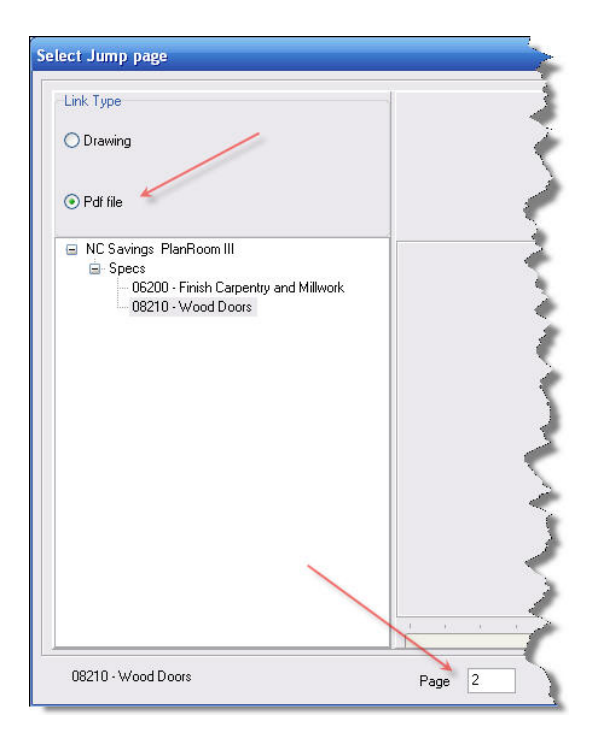

Place Hyperlink. Note - The color of pdf links are different than those of drawings.

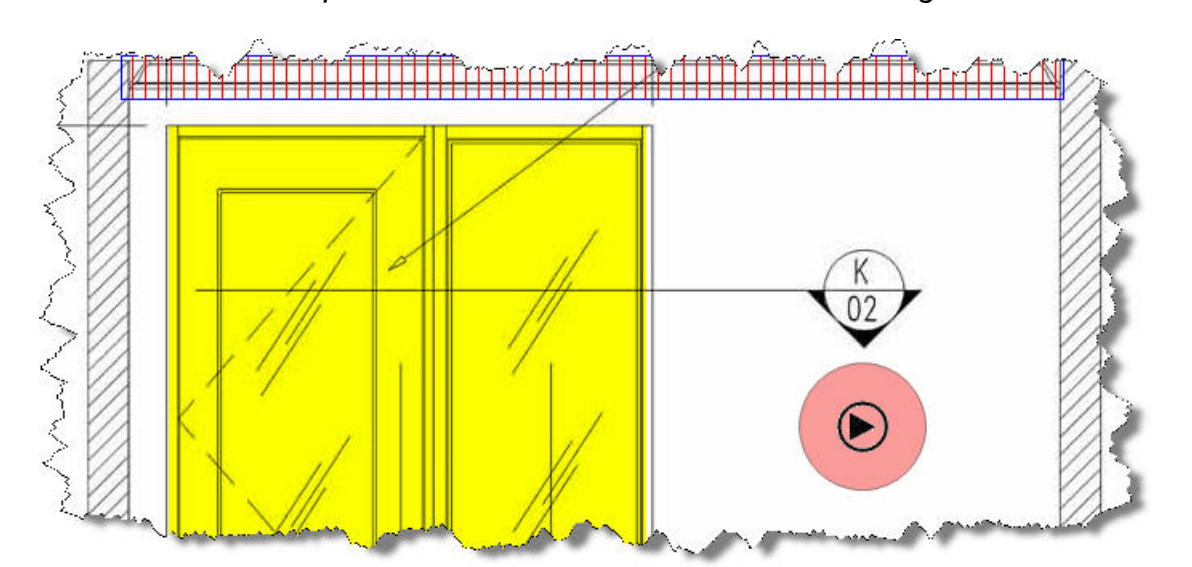

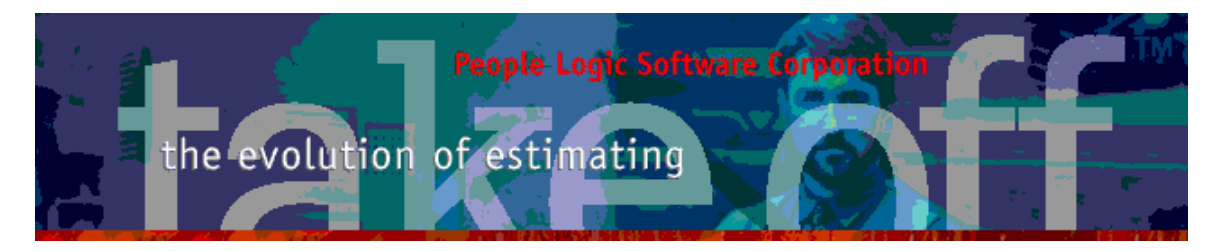

| ¢ ا     | inViewer - 08210 - Wood Doors |                                                                                                    |                    |
|---------|-------------------------------|----------------------------------------------------------------------------------------------------|--------------------|
| 1       | Save a Copy 🚔 🎽 🤗 🕅 See       | rch 🕐 🚺 Select 🧱 🍳 • 🚺 💀 🛛 61% 🔹 🐵 🏥 🕲 :                                                                                                    | ∩• 🖹 🖊 sign •      |
| yers    |                               |                                                                                                    | •                  |
| 2       |                               | PART 2- PRODUCTS                                                                                                    |                    |
| 6       |                               | 11 DITEROOR FLUIR WOOD DOORS:                                                                                                    |                    |
| 100     |                               | A Solid Cere Doors for Transporent Plank. Comply with the following requirement:                                                                                                    |                    |
|         |                               | 1. From Pinis Slowd Select White Miple Veneer from and build edges                                                                                                    |                    |
|         |                               | 2. Gender Pressent                                                                                                    |                    |
|         |                               | 3. Construction: PG-7 (Particleband core, 7-ply).                                                                                                    |                    |
|         |                               | <ol> <li>Color: To month owner's complet.</li> </ol>                                                                                                    |                    |
|         |                               | 2.2 PREFITTING ADD PREPARATION FOR ILADINARE.                                                                                                    |                    |
|         |                               | <ol> <li>Prefit and premachine wood doors at factory.</li> </ol>                                                                                                    |                    |
|         |                               | C. Comply with twistness regressments of AWI pay spectrage. Metabase shorts he<br>barrhome requiring compared doors. Comply with final hardwares schaldings and door<br>frame slope dramatings and with hardwares resplayments and after excession information<br>required to scarce project for doors on all tradements. |                    |
|         |                               | D. Toke accurate field measurements of latcheave motions in metal former to verify dimensions and stigmout before proceeding with machining in factory.                                                                                                    |                    |
| 1       |                               | <ol> <li>Meni Antapic: Perachine antapic and femal shell edges for horderne where<br/>required for pers of for-could door.</li> </ol>                                                                                                    |                    |
|         |                               | PART 3 - EXECUTION                                                                                                    |                    |
|         |                               | 3.1 DOTALLATION                                                                                                    |                    |
|         |                               | A. Condition doors to average provaling leanistry in incellation may prior to langing                                                                                                    |                    |
| 1       |                               | <ol> <li>Konferster. For mutallesian on Division-6 "Builders Hardware" section of these<br/>specifications.</li> </ol>                                                                                                    | -                  |
| tients  |                               | C. Measdicture's instructions: Install wood does to comply with measdicture's instructions and of selenceed AWI stradent and as informed.                                                                                                    |                    |
| diache  |                               | D handl far-and doors in corresponding far-anel frames in accordance with<br>requirements of NFPA Na 82.                                                                                                    |                    |
| 5       |                               | E Profit Door: Fit to brazes and succluse for Audients to whether extend not previously worked at Sectory in required for Sit and customs cleanage it encl. edge.                                                                                                    |                    |
| omments |                               | <ol> <li>Usep-Fusionel Dance: Restrees fluids on edges on shap-fluidsed donts before<br/>scendarios, of frang read starchizarg is required or the job size.</li> </ol>                                                                                                    |                    |
| 2       |                               | North Cavalian Serings 00210-5                                                                                                    |                    |
|         |                               |                                                                                                    | Contraction of the |
| 12      |                               |                                                                                                    |                    |
| Dec     | ument Drawing                 |                                                                                                    |                    |

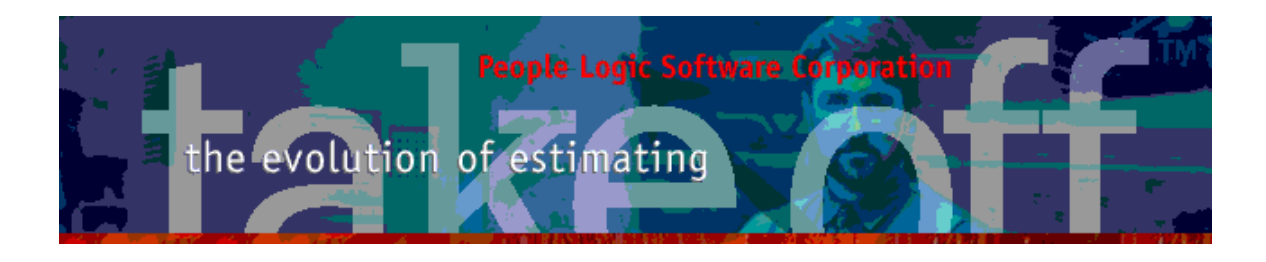

### **PinViewer**

The Pinviewer has been expanded to allow two concurrent images which automatically load from the left and shift to the right on each new image loaded.

The drawings may be originate from pin buttons *or* Hyperlinks. Each pane has its own zoom and pan controls.

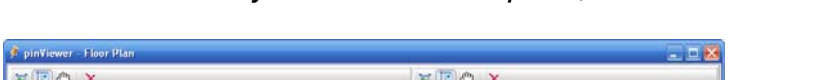

Note – Delete only erases the view pane, not the source file.

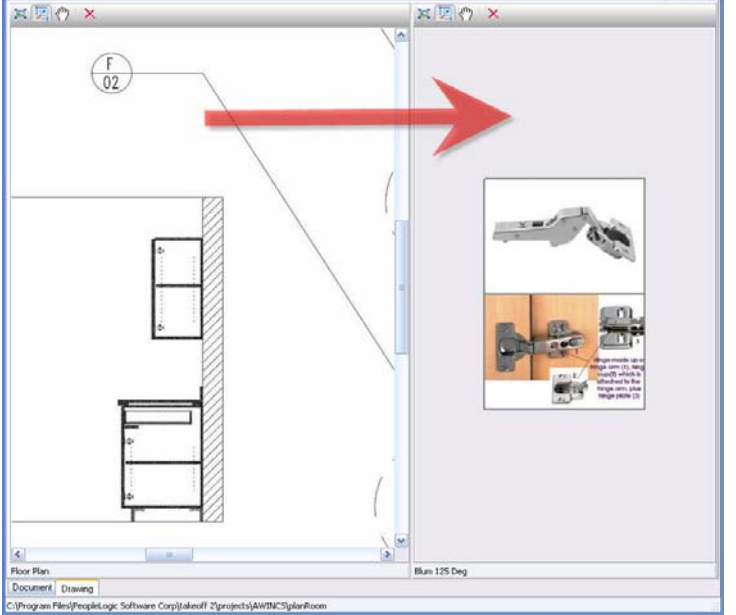

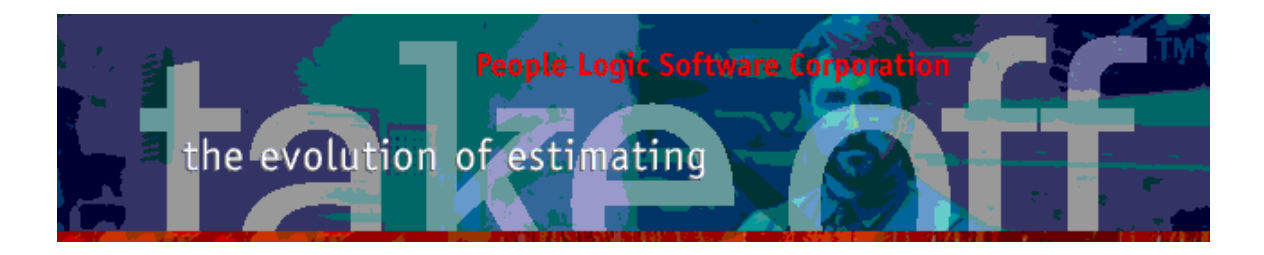

## PlanRoom

Unlinked(not used) plans are designated in the outline with an "un-plugged" icon.

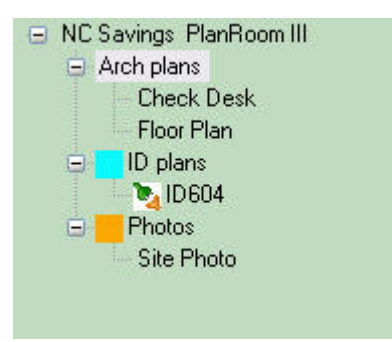

Note - Imported file names are now being scanned for illegal filenames symbols and "sanitized " prior to copying into planRoom.

## Fix Captions

Most captions names are derived from filenames if absent from source pdf files and this often results in confusing captions. To help in making these captions more readable a "Fix Caption" wizard now exists.

Example – Change all as New\_B110, New\_B112 ...

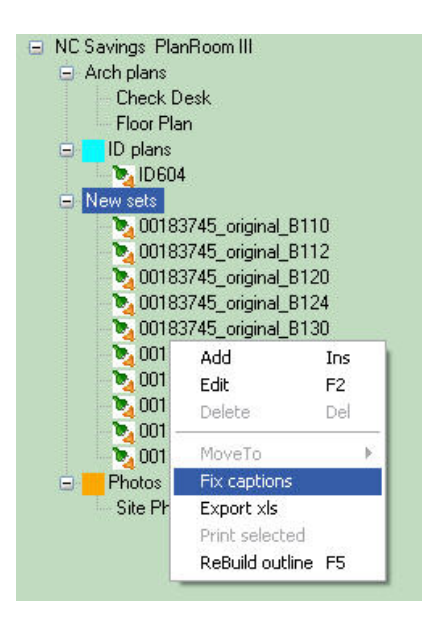

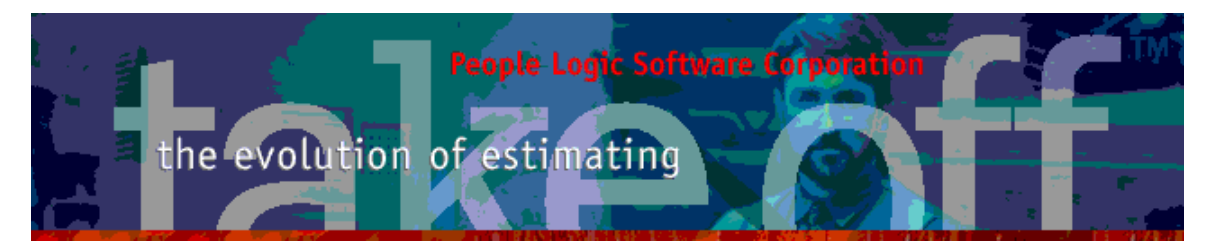

| e   | ect All I                                 | JnSelect All Keep      | Reset Us        | e Filename               |
|-----|-------------------------------------------|------------------------|-----------------|--------------------------|
|     | Include                                   | Original               | <hr/>           | New name                 |
|     | ~                                         | 00183745_original_B110 | 1               |                          |
|     | •                                         | 00183745_original_B112 |                 |                          |
|     | ~                                         | 00183745_original_8120 |                 |                          |
|     | ~                                         | 00183745_original_8124 |                 |                          |
|     | •                                         | 00183745_original_B130 |                 |                          |
|     | ~                                         | 00183745_original_B132 | Kee             | ep "New name" as next    |
|     | ~                                         | 00183745_original_B134 | Or              | iginal. Used if multiple |
|     | ~                                         | 00183745_original_B200 | Remov           | verAppend operation need |
|     | -                                         | 00183745_original_B210 |                 | to be done               |
|     | ~                                         | 00183745 original B220 |                 |                          |
| 6   | Bemov                                     |                        | Characters from | Begin 🗸                  |
|     |                                           |                        |                 |                          |
|     |                                           |                        | Characters nom  | Login III                |
|     | O Reillow                                 |                        | Characters @    |                          |
| - ( | Hemov                                     | e Before               | Character       | 7                        |
|     |                                           |                        |                 |                          |
|     |                                           |                        |                 |                          |
| 1   | Character (                               | count                  |                 |                          |
| -   | Character (                               | count                  |                 |                          |
| I   | Character (                               | count                  |                 |                          |
| 1   | Character (                               | count<br>cosition      |                 |                          |
| 1   | Character (<br>Character )                | count                  |                 |                          |
|     | Character (<br>Character )<br>Character ) | count                  |                 |                          |

#### 1. Remove Prefix.

#### 2. Add New\_

| Scaption Fixer                                                                                                    |                          |                        |           |     |                                                                                         |                                                 |   |      |             |           |   |  |  |
|----------------------------------------------------------------------------------------------------|--------------------------|------------------------|-----------|-----|-----------------------------------------------------------------------------------------|-------------------------------------------------|---|------|-------------|-----------|---|--|--|
| Select All UnSelect All Keep Reset Use Filename                                                                                                    |                          |                        |           |     |                                                                                         | Select All UnSelect All Keep Reset Use Filename |   |      |             |           |   |  |  |
| ID                                                                                                    | Include                  | e Original             | New name  | ID  | Indu                                                                                    | ide Original                                    |   |      |             | New name  | 1 |  |  |
| 1                                                                                                    | ~                        | 00183745_original_B110 | B110      | 1   | ~                                                                                       | B110                                            |   |      |             | New_B110  |   |  |  |
| 2                                                                                                    | ~                        | 00183745_original_B112 | B112      | 2   | ~                                                                                       | B112                                            |   |      |             | New_B112  |   |  |  |
| 3                                                                                                    | ~                        | 00183745_original_B120 | B120      | 3   | ~                                                                                       | B120                                            |   |      |             | New_B120  |   |  |  |
| 4                                                                                                    | 00183745_original_B124 3 |                        | B124      | 4   | ~                                                                                       | B124                                            |   |      |             | New_B124  |   |  |  |
| 5                                                                                                    | ✓ 00183745_original_B130 |                        | B130      | 5   | ~                                                                                       | B130                                            |   |      |             | New_B130  |   |  |  |
| 6                                                                                                    | ~                        | 00183745_original_B132 | B132      | 6   | ~                                                                                       | B132                                            |   |      |             | New_B132  |   |  |  |
| 7                                                                                                    | ~                        | 00183745_original_B134 | B134      | 7   | ~                                                                                       | B134                                            |   |      |             | New_B134  |   |  |  |
| 8                                                                                                    | ~                        | 00183745_original_8200 | B200      | 8   | ~                                                                                       | B200                                            |   |      |             | New_B200  |   |  |  |
| 9                                                                                                    |                          | 00183745_original_8210 | B210      | 9   | ~                                                                                       | B210                                            |   |      |             | New_B210  |   |  |  |
| 10                                                                                                    | ~                        | 00183745_original_8220 | B220      | 10  | ~                                                                                       | B220                                            |   |      |             | New_B220  |   |  |  |
|                                                                                                    |                          |                        |           |     |                                                                                         |                                                 | 1 |      |             |           |   |  |  |
|                                                                                                    |                          | Mass edit functio      | ons 1     |     |                                                                                         |                                                 | 2 | Mass | edit functi | ons       |   |  |  |
| Rem                                                                                                    | ove App                  | bend                   | 2         | Rer | nove A                                                                                  | ppend                                           |   |      |             |           |   |  |  |
| Remove     I     Characters from     Begin     Characters from     Remove     Remove     Remove     Before     Character     Character     Character     Character     Character     Character     Character     Character |                          |                        |           |     | Add     Begin     G     Dinsett     Nov.     G     D     Replace     as     3  Text New |                                                 |   |      |             |           |   |  |  |
| Character position                                                                                                    |                          |                        |           |     | Character position                                                                      |                                                 |   |      |             |           |   |  |  |
|                                                                                                    |                          |                        |           |     |                                                                                         |                                                 |   |      |             |           |   |  |  |
| 10/1                                                                                                    | ) Selecet                | ed                     | Ok Cancel | 10/ | 10 Selec                                                                                | eted                                            |   |      | 4 —         | Ok Cancel |   |  |  |

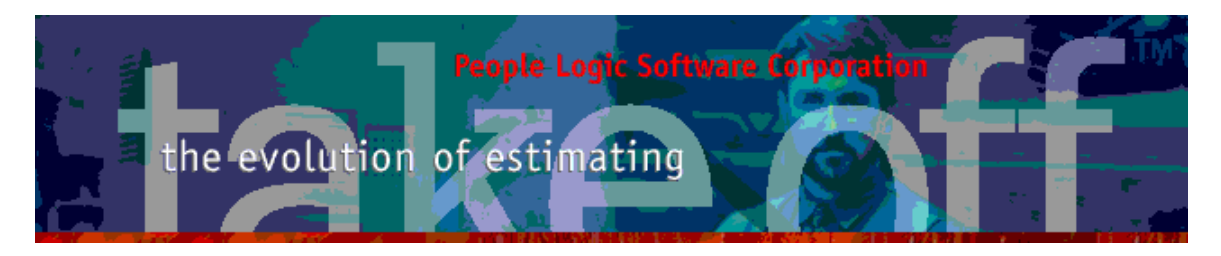

Done.

| 😑 NC Savings PlanRoom III |
|---------------------------|
| 😑 Arch plans              |
| Check Desk                |
| Floor Plan                |
| 🖃 🔽 ID plans              |
| 🏷 ID604                   |
| 😑 New sets                |
| New_B110                  |
| New_B112                  |
| New_B120                  |
| <b>New_</b> B124          |
| <b>New_B130</b>           |
| New_B132                  |
| <b>New_</b> B134          |
| New_B200                  |
| <b>New_B210</b>           |
| <b>New_B220</b>           |
| E Photos                  |
| Site Photo                |

## Reports

MODIFIED - Reports Lab\_sum and Lab\_sum3 labels for LaborType1/2 replaced with words Fabrication/Installation.

MODIFIED - Reports Mat\_sum and Mat\_sum3 labels for MaterialType1/2 replaced with as Fabrication/Buyout

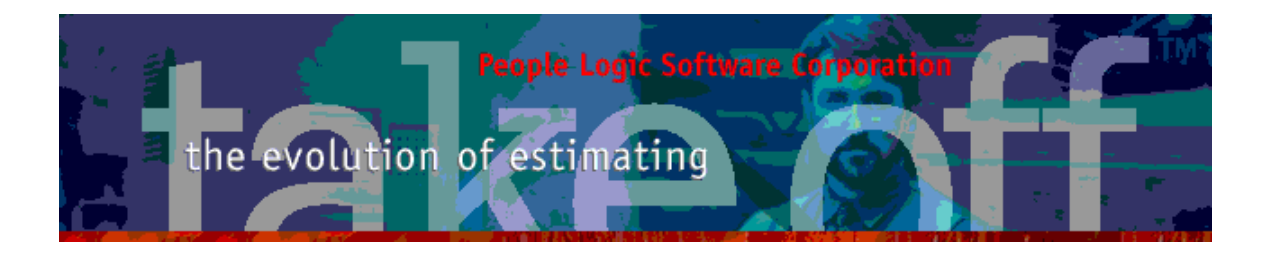

## System

## Graphics

Share graphics such as product images may now be stored in a common folder called "Shared" in the path of your Data folder. This will allow reducing the individual project folder size by removing common baggage. In resolving the location of a graphic, takeoff will first search the project folder and then the Shared folder.

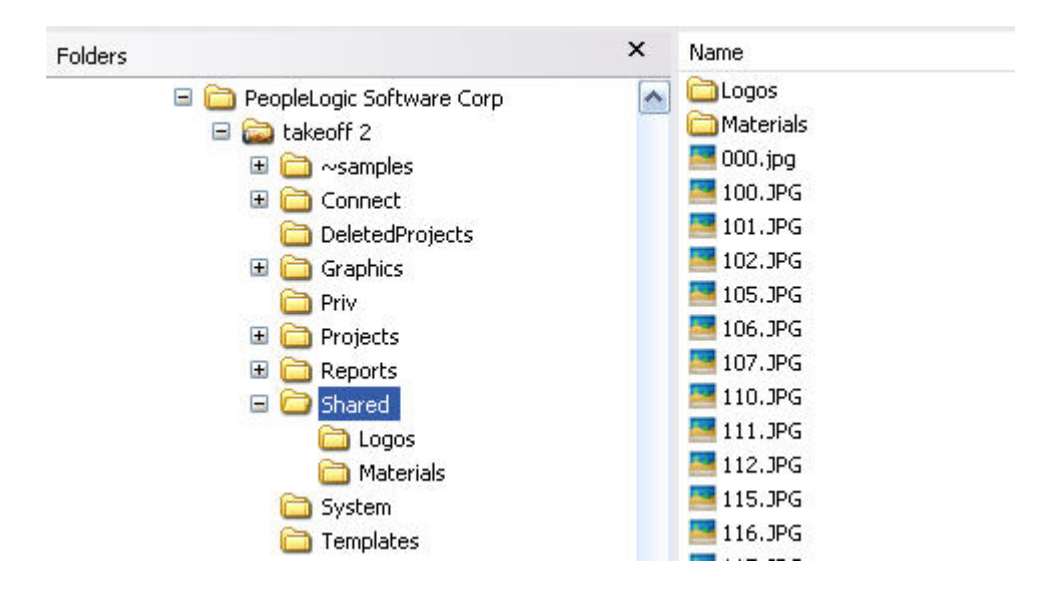

### Backups

Optional backup items show files size. Useful to avoid oversized backup files.

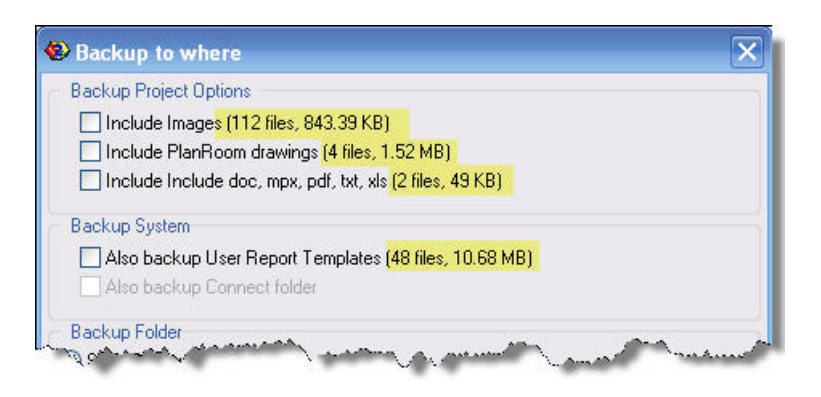

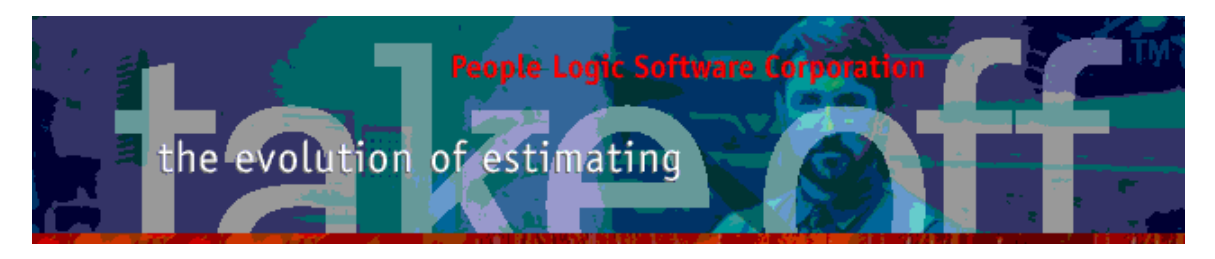

### **Missing Projects**

Projects where core files are missing are deemed as invalid projects and thus marked for deletion. Such projects are sent to Folder "DeletedProjects". Recylce bin also additionally for local projects.

Any comments are welcome for future enhancements.

Thank you for your ideas

People Logic Software

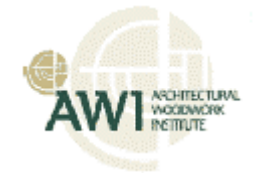